# **ANOBIC VTF** NÁVOD K OBSLUZE

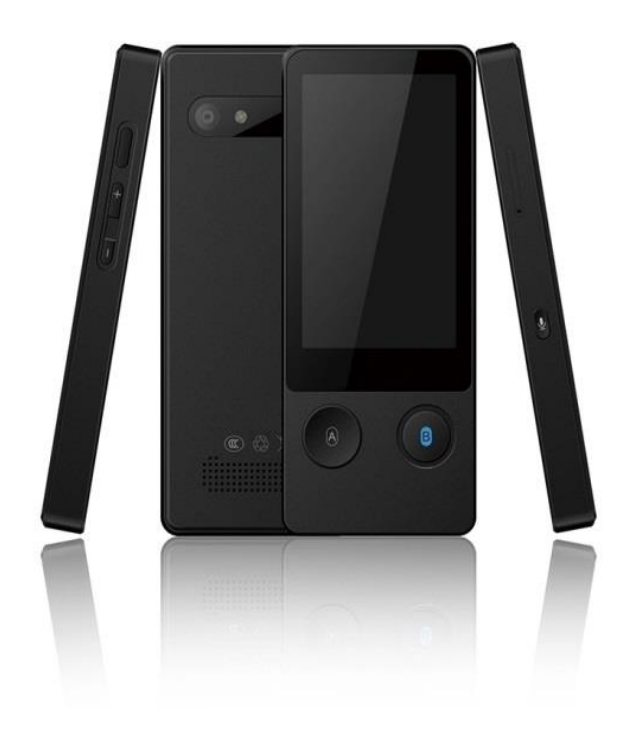

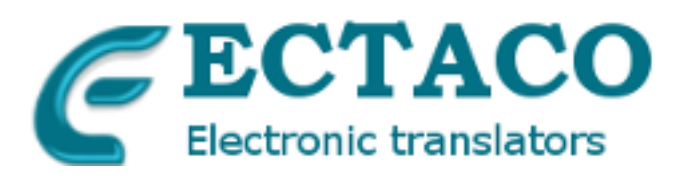

Copyright © 2020 ECTACO Ceska s.r.o. www.ectaco.cz , info@ectaco.cz , tel. 777 333 779

- ECTACO Ceska s.r.o. nenese žádnou odpovědnost za jakékoliv škody nebo ztráty vyplývající z používání této příručky.
- ECTACO Ceska s.r.o. nenese žádnou odpovědnost za jakékoliv ztráty nebo nároků třetími stranami, jakož i za případné škody způsobené použitím tohoto produktu.
- ECTACO Ceska s.r.o. nenese žádnou odpovědnost za jakoukoliv škodu nebo ztrátu způsobenou odstranění dat v důsledku selhání, opravy, výměny baterie. Na jiných médiích Zálohujte důležitá data.
- Výrobce si vyhrazuje právo provést změny v této příručce.
- Žádná část této příručky nesmí kopírovat nebo reprodukovány žádné elektronické, mechanické nebo jinak bez povolení od ECTACO Ceska s.r.o.
- Android je registrovaná ochranná známka společnosti Google, Inc.
- Zmínil, zde jsou názvy skutečných společností a produktů mohou být registrovanými ochrannými známkami příslušných vlastníků.

# ÚVOD

Blahopřejeme vám k zakoupení systému jazykového vzdělávání a trvanlivé ANOBIC VTF! Jste výrobek zakoupili, je výsledkem společného úsilí týmu ECTACO lingvistů,

inženýrů a programátorů . Nyní jstemajitelem jednoho z nejmodernějších a odolné elektronických zařízení které kdy byly vyrobeny pro účely překladu a jazykových studií.

Anobic VTF to je zařízení, které rozeznává řeč a překládá dokonce i dlouhé a složité věty, které následně vyslovuje přeložené. Aby překladač dobře fungoval, je nutné připojení k síti WiFi nebo k síti GSM.

# 1. Ovládání přístroje

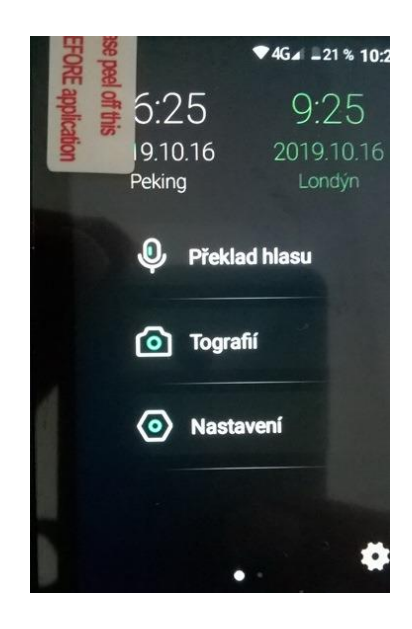

# 2. Nabíjení baterie

- Aby nabít baterii je třeba zapojit nabíječku do zásuvky a následně připojit kabel k zařízení.
- Po připojení nabíječky se ukazatel baterie přepojí do nabíjecího režimu.

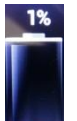

- Baterie je úplně nabitá po cca 4 hodinách.
- Ve chvíli kdy je baterie nabitá, vytáhněte kabel ze zařízení a nabíječku ze zásuvky.

# 3. Obsah balení

- Překladač Anobic VTF
- USB kabel
- Baterie (instalována v překladače)

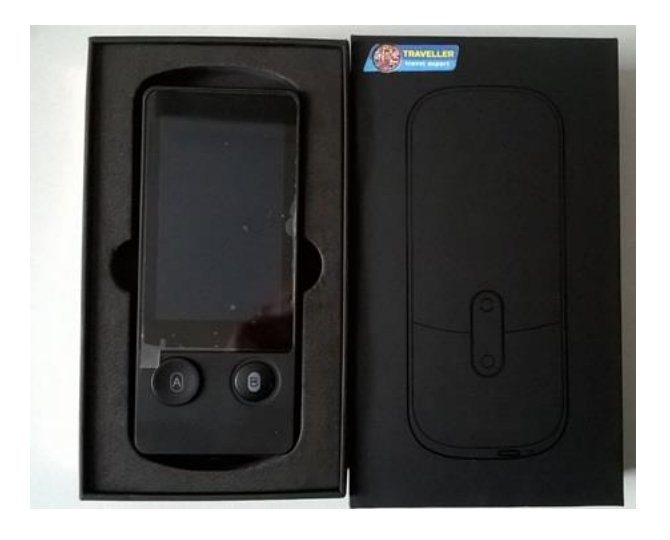

### 4. První spuštění přístroje

Během prvního spuštění přístroje zvolte uživatelský jazyk a seznamte se s podmínkami používání. Volba jazyka změní regionální nastavení přístroje - jazyk a typ klávesnice. Po spuštění přistroje se zobrazí hlavní obrazovka Anobic VTF. Zařízení je připraveno k provozu. Pak nastavte dva jazyky, mezi kterýmí bude překlad probihat. Volbu jazyka provedte kliknutím na vlaječky zemí. Na obrazovke sa zobrazí zoznam všetkých jazykov, ktoré môžete použiť.

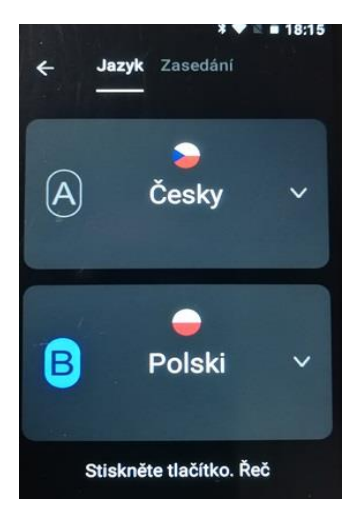

Po dokončení nastavení požadovaných jazyku pro překlad stisknéte tlačítko  $\bf{A}$  a vyslovte větu, kterou chcete přeložit do cizího jazyka. Po dokončení věty uvolněte tlačitko a přistroj přednese Vaší větu přeloženou do požadovaneho jazyka. Pro cizojazyčnou odpověd stisknéte druhé tlačítko  $\bf{B}$  na přistrojí. Až osoba před Vámi dokonči větu, uvolněte tlačitko a přistroj přednese přeloženou větu ve Vašem mateřskem jazyce.

Aby byl překlad co nejpřesnější, používejte jednoduche a ktrake věty. Nepoužívejte hovorove výrazy, ani slovní slovní obraty.

Na displeji mužete ověřit , zda přistroj správnšně pochopil Vaše slova, pokud je tam chyba, vyslovte větu znovu.

A - Mikrofon pro hlasové zadávání frází z prvního jazyka. (např. Česky)

**B**- Mikrofon pro hlasové zadávání frází cizího jazyka.

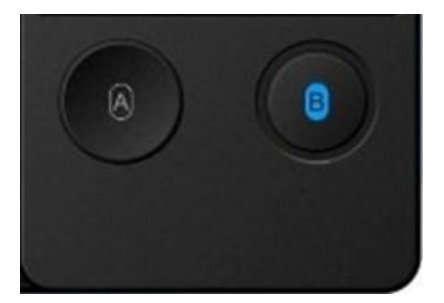

# 5. Oznamovací pásek

#### Ukazatel baterie

Ikonka 📕 ukazuje aktuální stav nabití baterie.

#### WiFi

Ikonka 🛜 ukazuje sílu WiFi signálu.

#### GSM (datová SIM karta)

Ikonka 📶 ukazuje sílu signálu mobilního připojení.

## 6. Nastavení zařízení

Přesuňte obrazovku doprava a následně zvolte "Nastavení zařízení", aby konfigurovat síť WiFi, nastavit SIM kartu, změnit jazyk menu, atd.

# 6.1 Nastavení sítě WiFi

Nastavení sítě lze nalézt kliknutím na název "**Nastavení**"->"**WLAN**"-> Stiskněte na "**WLAN".**\_\_\_\_

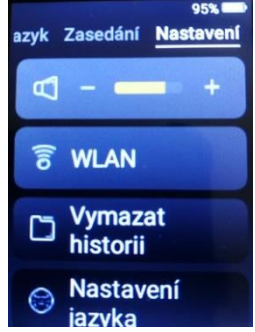

Na obrazovce se objeví obrázek se seznamem všech sítí, které "vidí" překladač Anobic VTF.

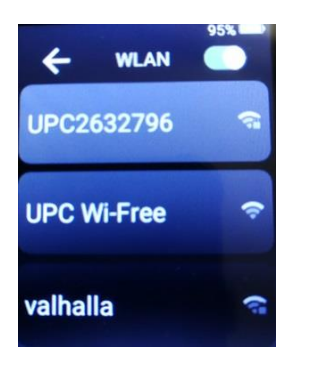

Pokud WI-FI síť má heslo, zadejte heslo pomocí klávesnice na obrazovce. K tomu klikněte na vybranou síť WI-FI. Na obrazovce se zobrazí klávesnice. Pomocí klávesnice zadejte požadované heslo. Poté se zařízení automaticky připojí k síti. Pokud síť WI-FI pracuje bez hesla, stačí prstem stisknout název vybrané sítě WI-FI.

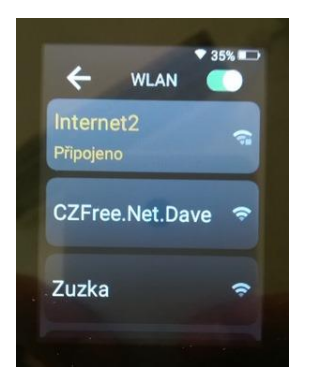

### 6.3 Připojení k síti pomocí SIM Karty

SIM karta je instalována do slotu na pravé straně zařízení. Chcete-li nainstalovat kartu, musíte vyjmout slot ze zařízení.

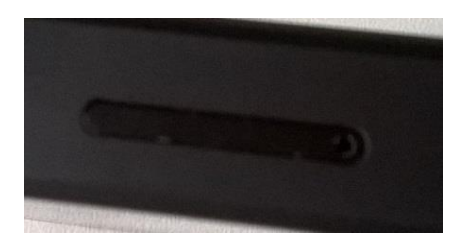

Po instalaci karty SIM a zapnutí překladače se na obrazovce zobrazí další obrázek.

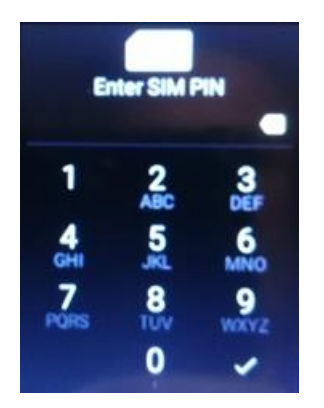

Musíte zadat PIN kód SIM karty.

# 7. Aktualizace

Přístroj využívá nejmodernější technologie překladu. Překladač Anobic VTF vyrovnat i se složitými nabídkami – kvalita překladu je velmi dobrá a plně pochopit, dokonce i v případě výskytu gramatických chyb. Software zařízení se neustále zlepšuje, a aktualizace softwaru instaluje automaticky a vždy zdarma. <u>Aktualizace</u> –klikněte na "Nastavení" -> klikněte na "Zkontrolovat aktualizace". Pokud je připravena nova verze, klikněte na OK a zahajte aktualizace.

Pozor. V případě že používáte kartu českého operátora na území EU. Je nutné při překročení hranic vybrat operátora lokálního.

Postup: Nastavení=> Nastavení mobilní sítě=> a zvolte operátora stisknutím na jeho název.

### 8. Obecné pokyny pro používání.

Překladatč Anobic VTF - pokročilý elektronický přístroj. Demontáž, úpravy nebo opravy bez dostatečných znalostí může vést k vytvoření nebezpečné situace, poškození zařízení nebo těžké zranění.

Vyhněte se použití v extrémních podmínkách, jako jsou vysoké a nízké teploty blízko magnetického pole. Také vyhněte se dlouhodobému působení přímému slunečnímu záření.

Používat pouze příslušenství, které jsou doporučeny výrobcem, aby se zabránilo poškození zařízení a ztrátu záruky. Dodržování všech místních zákonů a předpisů, platných ve vztahu k životnímu prostředí a recyklovatelné.

Tento produkt je dodáván s částečně nabitou baterií. Ujistěte se, že zařízení plně nabít před prvním použitím, nebo je připojen k nabíječce, aby se zabránilo možnému zranění.

# 8. Prohlášení

Obrázky jsou uvedeny v manuálu, slouží pouze pro informační účely. Mohou být vyrobeny v různých konfiguracích povolení, nebo zařízení, než je Váš, a proto se mohou mírně lišit od hotového výrobku.

Výrobce nenese žádnou odpovědnost za ztrátu informací nebo dat, způsobené selháním softwaru nebo hardwaru. Všechny informace a obrázky použité v této příručce se mohou změnit bez předchozího upozornění. Výrobce nenese žádnou odpovědnost za informace obsažené v tomto dokumentu.

Výrobce prohlašuje, že výrobek splňuje základní požadavky a pozosta3ymi příslušná ustanovení směrnice rady evropy 1999/5/EC.

© 1998-2020 ECTACO Ceska s.r.o. Všechna práva vyhrazena. WEB: <u>www.ectaco.cz</u> Tel. +420-774999399, +420-777333779 E-mail: <u>info@ectaco.cz</u>.